# Chapter 8 この章で学ぶこと

学習前に習得すべきポイントを理解しておき、 学習後には確実に習得できたかどうかを振り返りましょう。

| 1 | メイン・サブフォームとは何かを説明できる。                                               | ✓ ✓ ✓ P.137   |
|---|---------------------------------------------------------------------|---------------|
| 2 | メインフォームを作成できる。                                                      | ✓ ✓ ✓ ► P.139 |
| 3 | サブフォームを作成できる。                                                       | ✓ ✓ ✓ P.144   |
| 4 | メインフォームにサブフォームを組み込んで、メイン・サブフォームを作成<br>できる。                          | ✓ ✓ ✓ P.148   |
| 5 | 指定したフィールドの合計を返すSum関数を使って、<br>演算テキストボックスを作成できる。                      | ✓ ✓ ✓ P.155   |
| 6 | 指定した日付に、指定した日付の単位の時間間隔を加算した日付を返す<br>DateAdd関数を使って、演算テキストボックスを作成できる。 | ✓ ✓ ✓ P.159   |
| 7 | 指定した年、月、日に対応する日付を返すDateSerial関数を使って、<br>演算テキストボックスを作成できる。           | ✓ ✓ ✓ ✓ P.161 |
| 8 | 異なるフォームのコントロールの値を参照する識別子を使って、<br>演算テキストボックスを作成できる。                  | ✓ ✓ ✓ ✓ P.162 |

| 第日 9×26-F<br>すべての Access8 =<br>88 (P<br>9-76 A                                                                                                    | 3 #164<br>売上伝票                                                                         | 5-7 WR 943,HERDE                                                                                                    |           |
|----------------------------------------------------------------------------------------------------|----------------------------------------------------------------------------------------|----------------------------------------------------------------------------------------------------|-----------|
| <ul> <li>(第二五字(2))-</li> <li>(第二五字(2))-</li> <li>(第二五字(2))-</li> <li>(第二五字(2))-</li> <li>(第二二字(2))-</li> </ul>                                                                                                    |                                                                                        | <ul> <li>他間定時</li> <li>・63,523</li> <li>売込却単</li> <li>256,626,723</li> <li>県危先応</li> <li>(死後107,525)</li> </ul>             |           |
| 学 055/27+-<br>学 05125年<br>学 05125年<br>学 05185日<br>28-56<br>第 182235-<br>二 182235-<br>二 182235-<br>二 182235-<br>二 182355-<br>二 182355-<br>二 182555-<br>二 18 | 売上明細<br>*2005 0430-F 0446<br>* Not Proc 37074<br>* Not Proc 37074<br>* Not Proc 370747 | #10 219 (1)     (7-5) +0.00 (5) +0.00     (7-5) +0.00 (5) +0.00     (7-107) +0.000 (5) +0.000     (7-107) +0.000 (5) +0.000 |           |
|                                                                                                    | lantin (17) (ana) 1820a                                                                | 会計会課 #35,000<br>消費税 88 (¥2,520)<br>税の合合計会課 (¥2,520)<br>税の合合計会課 (¥2,520)                                                     |           |
| Dirado-                                                                                                    | ын натар жил таланаа<br>атсело. О С П                                                  | 41 ~ ¥2+1                                                                                                    | DA 200000 |
|                                                                                                    |                                                                                        |                                                                                                    |           |

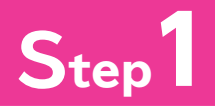

1

# Step1 作成するフォームを確認する

| 作成する | フォーム | の確認 |
|------|------|-----|
|------|------|-----|

次のようなフォーム「F売上伝票」を編集しましょう。

#### ●F売上伝票

| - 1  |                 |               |               |        |         |         |  |
|------|-----------------|---------------|---------------|--------|---------|---------|--|
| ▶ 伝票 | 震番号             | 1 001         |               | 伝票総額   | ¥42     | .120    |  |
| 売」   | LΒ              | 20            | 16/04/01      | 支払期限   | 2016/05 | 5/31    |  |
| 得透   | 急先コード           | 10030         |               | 得意先名   | 北白川ブラザ  |         |  |
| _    |                 |               |               |        |         |         |  |
|      | 売上即             | 部             |               |        |         |         |  |
|      |                 | 1 1194        |               |        | _       |         |  |
|      | 伝票番号            | き 商品コー        | ド 商品名         | 単価     | 数量      | 金額      |  |
|      | 1 001           | 2010          | オリジナルビール      | ¥200   | 20      | ¥4,000  |  |
|      | 1 001           | 3030          | シャンバン         | ¥4,000 | 5       | ¥20,000 |  |
|      | 1 001           | 4030          | フランスワイン(ロゼ)   | ¥3,000 | 5       | ¥15,000 |  |
| *    |                 |               |               |        |         |         |  |
|      |                 |               |               |        |         |         |  |
|      |                 |               |               | 合計金額   |         | ¥39,000 |  |
|      |                 |               |               | 消毒税    | 8%      | ¥3120   |  |
|      |                 |               |               |        | 5 m     | +8,120  |  |
|      |                 |               |               | 祝込合計3  | 288     | ¥42,120 |  |
| 1.7  | - B+ 14 - 4 - 1 | /3 <b>F F</b> | ※ 「フィルターか」 検索 |        |         |         |  |

サブフォームの組み込み

#### I 演算テキストボックスの作成

1

2

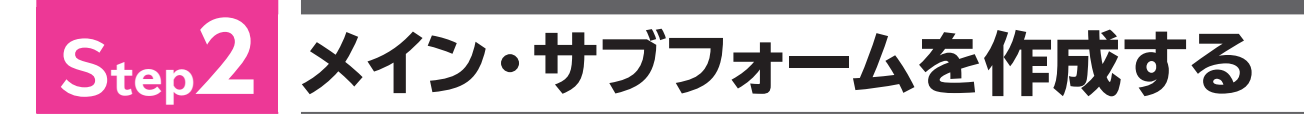

#### メイン・サブフォーム

「メイン・サブフォーム」とは、メインフォームとサブフォームから構成されるフォームのことで す。主となるフォームを「メインフォーム」、メインフォームの中に組み込まれるフォームを「サブ フォーム」といいます。

メイン・サブフォームは、明細行を組み込んだ売上伝票や会計伝票を作成する場合などに使います。

| 伝票<br>売上<br>得意 | 番号<br>日<br>先コード | 1 001<br>201<br>1 0030 | 6/04/01     | 伝票総額<br>支払期限<br>得意先名 |      | ¥4:<br>2016/0<br>白川ブラち | 2,120<br>5/31 | ] | -×          |
|----------------|-----------------|------------------------|-------------|----------------------|------|------------------------|---------------|---|-------------|
| į              | 売上明             | 細                      |             |                      |      |                        |               | 1 |             |
| -              | 伝票番号            | 商品コート                  | 商品名         | 1                    | 単価   | 数量                     | 金額            |   |             |
| ►              | 1 001           | 2010                   | オリジナルビール    | ¥                    | 200  | 20                     | ¥4,000        |   |             |
|                | 1 001           | 3030                   | シャンバン       | ¥4,                  | ,000 | 5                      | ¥20,000       |   |             |
|                | 1 001           | 4030                   | フランスワイン(ロゼ) | ¥3,                  | ,000 | 5                      | ¥15,000       |   | <u> </u> ++ |
| *              |                 |                        |             |                      |      |                        |               |   | - I -       |
|                |                 |                        |             |                      |      |                        |               |   |             |
|                |                 |                        |             | 合計술                  | 它容真  |                        | ¥39,000       |   |             |
|                |                 |                        |             | 消費利                  | 光 8% |                        | ¥3,120        |   |             |
|                |                 |                        |             | 税运合                  | 計金額  |                        | ¥42,120       |   |             |
|                |                 |                        |             |                      |      |                        |               |   |             |

## 2 メイン・サブフォームの作成手順

メイン・サブフォームの基本的な作成手順は、次のとおりです。

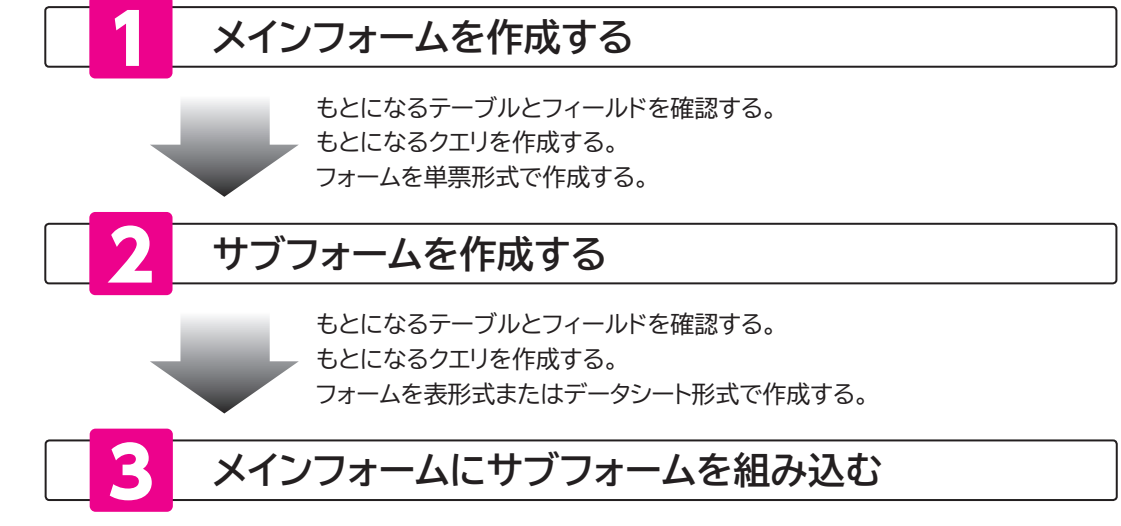

メインフォームのコントロールのひとつとして、サブフォームを組み込む。

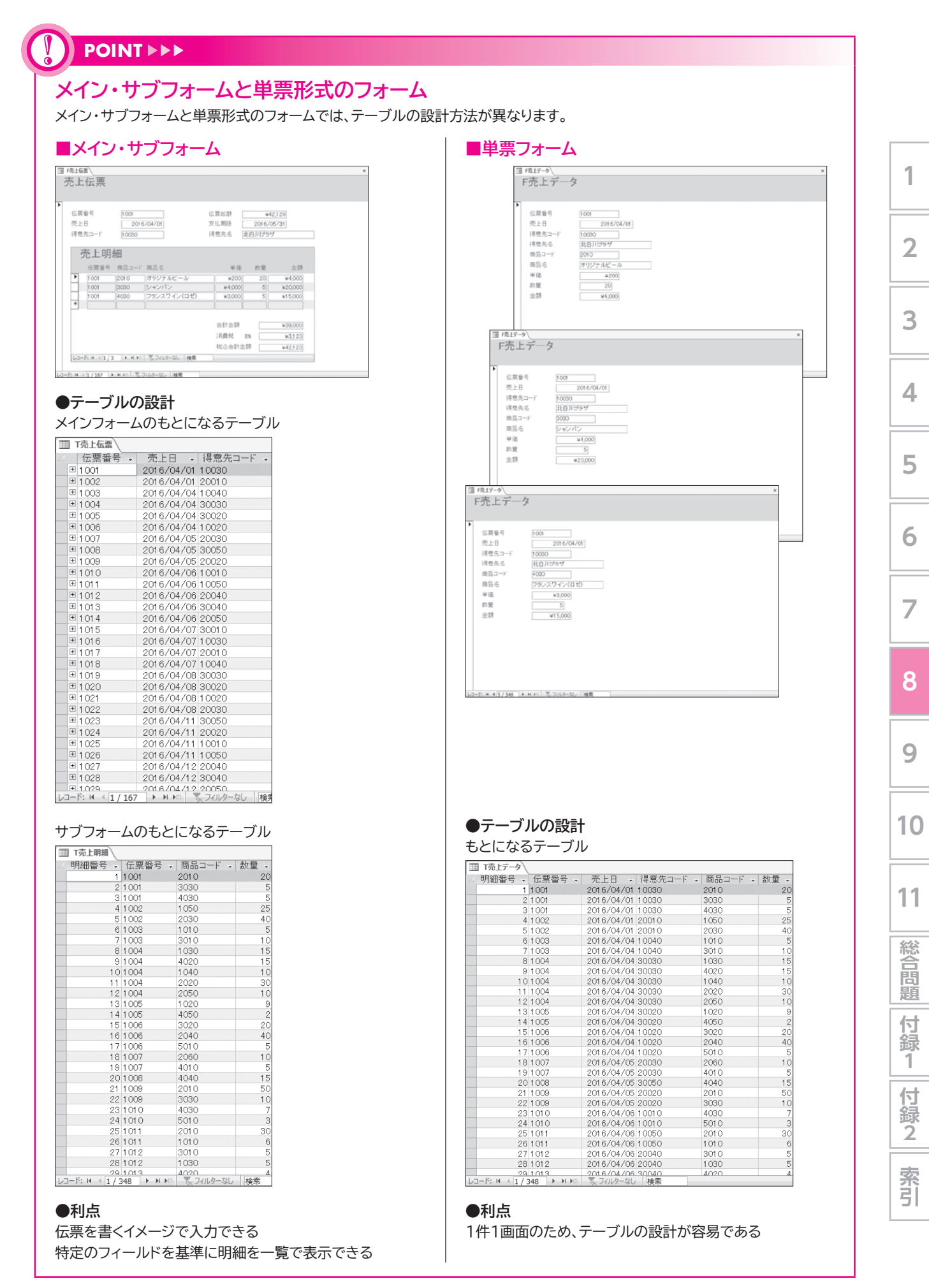

### 3 メインフォームの作成

次のようなメインフォーム「F売上伝票」を作成しましょう。

| 国 F壳上伝票                                                       | × |
|---------------------------------------------------------------|---|
| F売上伝票                                                         |   |
| ★ 伝票番号 1001<br>売上日 2016/04/01<br>得意先コード 10030<br>得意先名 31日川ブラザ |   |
| レコード: H (1/165) ト H )= 「 2/1/ターなし 検索                          |   |

#### 1 もとになるテーブルとフィールドの確認

メインフォームは、テーブル「T売上伝票」をもとに、必要なフィールドをテーブル「T得意先マ スター」から選択して作成します。

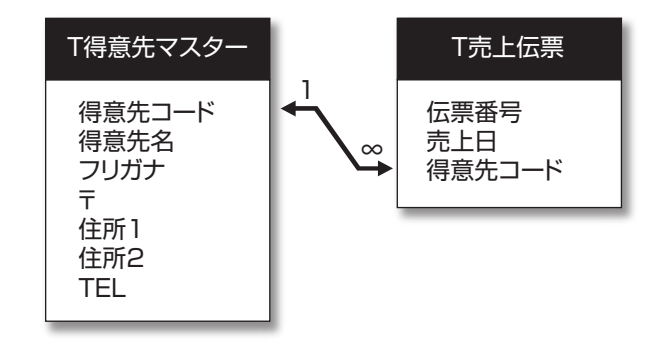

#### 2 もとになるクエリの作成

メインフォームのもとになるクエリ「Q売上伝票」を作成しましょう。

|                                                                                                    | スース- C:¥Users¥富士                | :太郎¥Documents¥Access2016広用+販売 | 管理.accdb (Access 2007 - 2… |         |  | × |
|----------------------------------------------------------------------------------------------------|---------------------------------|-------------------------------|----------------------------|---------|--|---|
| ファイル ホーム 作成 外部データ                                                                                                    |                                 | ♀ 実行したい作業を入力してにさい             |                            |         |  |   |
| アグリーション<br>パーツ*<br>デンプレート<br>アプル<br>デーブル<br>デーブル<br>デーブル<br>デーブル<br>アーブル<br>アーブル<br>アーブル<br>アーブル                                            | クエリ<br>クエリ<br>クイザード デザイン<br>クエリ | 国                             |                            | マクロとコード |  |   |
| すべての Access® «                                                                                                    |                                 |                               |                            |         |  |   |
| (株元・))<br>テーブル 名<br>□ TaBATZクー<br>□ TaBATZクー<br>□ TaBATZクー<br>□ TaBATZクー<br>□ TaBATZクー<br>2 CBATZクー<br>2 CBATZクー<br>2 CBATZクー<br>2 F GATZクー | 「<br>ケロー<br>デザイ                 |                               |                            |         |  |   |
| コマンドを入力してください。                                                                                                    |                                 |                               |                            |         |  |   |

(作成)タブを選択します。
 (クエリ)グループの []
 (クエリデザイン)
 をクリックします。

10

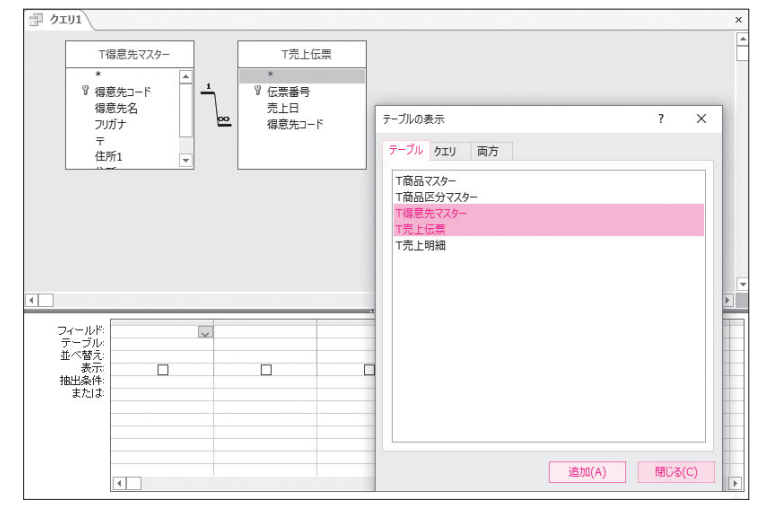

| T<br>*<br>『得<br>7.                       | 得意先マスター<br>意先コード<br>意先名<br>JJブナ | -1<br>   | T売.<br>*<br>『 伝票番:<br>売上日<br>得意先: | 上伝票<br>号<br>コード |                       |  |
|------------------------------------------|---------------------------------|----------|-----------------------------------|-----------------|-----------------------|--|
|                                          | 所1<br>所2<br>EL                  |          |                                   |                 |                       |  |
| フィールド:<br>テーブル:<br>並べ替え:<br>表示:<br>抽出条件: | 伝票番号<br>T売上伝票<br>昇順<br>☑        | 売」<br>「売 | :日<br>上伝票<br>☑                    | 得意先⊐-ド<br>T売上伝票 | 得意先名<br>T得意先マスター<br>☑ |  |

クエリウィンドウと**《テーブルの表示》**ダイアロ グボックスが表示されます。

③《テーブル》タブを選択します。

④一覧から「T得意先マスター」を選択します。

⑤ Shift)を押しながら、「T売上伝票」を選択します。

1

2

3

4

5

6

7

8

9

10

11

総合問題

付録1

付録2

索引

⑥ 《追加》 をクリックします。

**《テーブルの表示》**ダイアログボックスを閉じます。

⑦ (閉じる) をクリックします。

クエリウィンドウに2つのテーブルのフィール ドリストが表示されます。

 テーブル間にリレーションシップの結合線 が表示されていることを確認します。

※図のように、フィールドリストのサイズを調整しておき ましょう。

 ⑦次の順番でフィールドをデザイングリッド に登録します。

| テーブル     | フィールド  |
|----------|--------|
| T売上伝票    | 伝票番号   |
| //       | 売上日    |
| //       | 得意先コード |
| T得意先マスター | 得意先名   |

(1)「伝票番号」フィールドの《並べ替え》(昇順》に設定します。

データシートビューに切り替えて、結果を確認 します。

①《デザイン》タブを選択します。

(1) (結果) グループの(1) (表示) をクリック します。

| 伝票番号  | <ul> <li>売上日</li> <li>得意先コード</li> </ul> | <ul> <li>得意先名</li> </ul> |  |
|-------|-----------------------------------------|--------------------------|--|
| 1 001 | 2016/04/01 10030                        | 北白川ブラザ                   |  |
| 1002  | 2016/04/01 20010                        | 福原スーパー                   |  |
| 1003  | 2016/04/04 10040                        | スターマーケット                 |  |
| 1004  | 2016/04/04 30030                        | フレッシュマーケット               |  |
| 1005  | 2016/04/04 30020                        | なかむらデパート                 |  |
| 1006  | 2016/04/04 10020                        | フラワースーパー                 |  |
| 1007  | 2016/04/05 20030                        | スーパーハッピー                 |  |
| 1008  | 2016/04/05 30050                        | 高丸デバート                   |  |
| 1009  | 2016/04/05 20020                        | さいとう商店                   |  |
| 1010  | 2016/04/06 10010                        | スーパー浜富                   |  |
| 1011  | 2016/04/06 10050                        | 海山商店                     |  |
| 1012  | 2016/04/06 20040                        | 京都デバート                   |  |
| 1013  | 2016/04/06 30040                        | 鈴木商店                     |  |
| 1014  | 2016/04/06 20050                        | 丸山マーケット                  |  |
| 1015  | 2016/04/07 30010                        | スーパーエブリデイ                |  |
| 1016  | 2016/04/07 10030                        | 北白川ブラザ                   |  |
| 1017  | 2016/04/07 20010                        | 福原スーパー                   |  |
| 1018  | 2016/04/07 10040                        | スターマーケット                 |  |
| 1019  | 2016/04/08 30030                        | フレッシュマーケット               |  |
| 1020  | 2016/04/08 30020                        | なかむらデバート                 |  |
| 1021  | 2016/04/08 10020                        | フラワースーパー                 |  |
| 1022  | 2016/04/08 20030                        | スーパーハッピー                 |  |
| 1023  | 2016/04/11 30050                        | 高丸デバート                   |  |
| 1024  | 2016/04/11 20020                        | さいとう商店                   |  |
| 1025  | 2016/04/11 10010                        | スーパー浜富                   |  |
| 1026  | 2016/04/11 10050                        | 海山商店                     |  |
| 1027  | 2016/04/12 20040                        | 京都デバート                   |  |
| 1028  | 2016/04/12 30040                        | 鈴木商店                     |  |
| 1.029 | 2016/04/12/20050                        | 丸山マーケット                  |  |